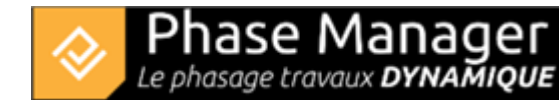

# Créer un livrable

Gestion des livrables

- Introduction
- Les types de livrables
- Créer un livrable
- Personnaliser un livrable
- Personnaliser des planches
- Copier et/ou mettre à jour un livrable
- Gérer les Etats
- Faire du clipping

Pour créer un livrable :

- 1. Rendez-vous dans l'interface Livrables depuis le panneau latéral gauche.
- 2. Cliquez ensuite sur le bouton + Ajouter situé en bas du volet gauche

Selon les cas, paramétrez ainsi :

#### Pour un carnet de phasage

- 1) Choisissez le sous-projet souhaité
- 2) Cochez les activités récapitulatives correspondant aux phases du projet considéré
  - 2.1) Cochez l'option pour détailler une phase selon un pas décalage spécifique
  - 2.2) Choisissez la valeur du pas de décalage et son unité (par exemple : tous les 2 jours calendaires)
- 3) Choisissez un fond de plan
- 4) Remplacez si besoin le plan utilisé sur chaque planche

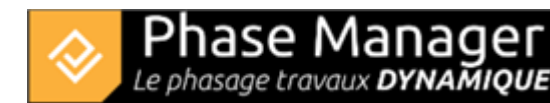

| Create a phasing book                            |            |            |        |    |                                     |              |         |                                              |        |   |            |                      |              |
|--------------------------------------------------|------------|------------|--------|----|-------------------------------------|--------------|---------|----------------------------------------------|--------|---|------------|----------------------|--------------|
| 1 Calastian of a                                 |            |            |        |    |                                     |              |         | 2 Bhase(a)                                   |        |   |            |                      | _            |
| 1 - Selection of sub-project(s)                  |            |            |        |    | 2 - Phase(s) selection              |              |         |                                              |        |   |            | 3 - Adding new pages | 5            |
| Deve Date                                        |            |            |        |    | Name                                |              | Every   |                                              |        |   |            | Choose the plan:     |              |
| Date                                             |            |            |        |    | <ul> <li>Default Sub-pro</li> </ul> | oject (PM 🗸  |         | Journée(s) calendaire(s)                     | ÷      | _ |            | Drawing-             | •            |
| sub-project:                                     |            |            |        |    | Phase 1: Nort                       | th Rounda 🗸  | 2       | Journée(s) calendaire(s)                     | *      |   |            |                      | Create pages |
| Name                                             |            |            |        |    | Phase 2 : 1/4                       | ROUNDA       |         | Journée(s) calendaire(s)                     | Ŧ      |   |            |                      |              |
| Default Sub-project 🗸                            |            |            |        |    | Phase 3 : 1/4 ROUNDA                |              |         |                                              |        |   |            |                      |              |
|                                                  |            |            |        |    | Phase 4 · Roa                       | id = North   |         | <ul> <li>Journee(s) calendaire(s)</li> </ul> | -<br>- |   |            |                      |              |
|                                                  |            |            |        |    | Phase 5 : Roa                       | d - South    |         | <ul> <li>Journee(s) calendaire(s)</li> </ul> | -<br>- |   |            |                      |              |
|                                                  |            |            |        |    |                                     |              |         | <ul> <li>Journee(s) calendaire(s)</li> </ul> | Ť      |   |            |                      |              |
|                                                  |            |            |        |    |                                     |              |         |                                              |        |   |            |                      |              |
| 4 - Content of phasing book                      |            |            |        |    |                                     |              |         |                                              |        |   |            |                      |              |
| Name                                             | Start date |            |        |    | End date                            |              |         | Drawing                                      |        |   |            |                      |              |
| Default Sub-project                              |            | <b>a</b>   | 18 🌲 : | 00 | 02/21/2020                          | 15           | 1 : 00  | *                                            |        |   | Drawing- 💌 |                      |              |
| Phase 1: North RoundaboutPeriod 04/17/2019 08:00 |            |            | 18 🌲 : | 00 | 04/18/2019                          | <b>11</b> 00 | 100     | *                                            |        |   | Drawing- 💌 |                      |              |
| Phase 1: North RoundaboutPeriod 04/18/2019 00:00 |            | 8          | 0 🌲 :  | 00 | 04/20/2019                          | <b>a</b> 00  | \$ : 00 | ÷                                            |        |   | Drawing- 💌 |                      |              |
| Phase 1: North RoundaboutPeriod 04/20/2019 00:00 |            | 8          | 0 🗘 :  | 00 | 04/22/2019                          | <b>a</b> 00  | \$ : 00 | ÷                                            |        |   | Drawing-   |                      |              |
| Phase 1: North RoundaboutPeriod 04/22/2019 00:00 |            |            | 0 🗘 :  | 00 | 04/24/2019                          | <b>a</b> 00  | \$ : 00 | ÷                                            |        |   | Drawing- 💌 |                      |              |
| Phase 1: North RoundaboutPeriod 04/24/2019 00:00 |            |            | 0 🌲 :  | 00 | 04/26/2019                          | <b>a</b> 00  | \$ : 00 | ÷                                            |        |   | Drawing- 💌 |                      |              |
| Phase 1: North RoundaboutPeriod 04/26/2019 00:00 |            | 8          | 0 🗘 :  | 00 | 04/28/2019                          | 8 00         | \$ : 00 | ÷                                            |        |   | Drawing-   |                      |              |
| Phase 1: North RoundaboutPeriod 04/28/2019 00:00 |            | 8          | 0 🗘 :  | 00 | 04/30/2019                          | <b>a</b> 00  | \$ : 00 | ÷                                            |        |   | Drawing- 💌 |                      |              |
| Phase 1: North RoundaboutPeriod 04/30/2019 00:00 |            | <b>a</b> ( | 0 🌲 :  | 00 | \$ 05/02/2019                       | <b>a</b> 00  | \$ : 00 | ÷                                            |        |   | Drawing- 💌 |                      |              |
| Phase 1: North RoundaboutPeriod 05/02/2019 00:00 |            | 8          | 0 🌲 :  | 00 | 05/04/2019                          | 8 00         | \$ : 00 | ÷                                            |        |   | Drawing-   |                      | Delete       |
| Phase 1: North RoundaboutPeriod 05/04/2019 00:00 |            | <b>B</b>   | 0 🗘 :  | 00 | \$ 05/06/2019                       | <b>=</b> 00  | \$ : 00 | \$                                           |        |   | Drawing- 💌 |                      | Clear        |
| Phase 1: North RoundaboutPeriod 05/06/2019 00:00 |            |            | 0 🌲 :  | 00 | \$ 05/08/2019                       | <b>11</b> 00 | \$ : 00 | ÷                                            |        |   | Drawing- 💌 |                      | cicar        |
| Phase 1: North RoundaboutPeriod 05/08/2019 00:00 |            | 8          | 0 🌲 :  | 00 | \$ 05/10/2019                       | 8 00         | \$ : 00 | ÷                                            |        |   | Drawing-   |                      |              |
| Phase 1: North RoundaboutPeriod 05/10/2019 00:00 |            | 8          | 0 🗘 :  | 00 | 05/12/2019                          | <b>a</b> 00  | \$ : 00 | \$                                           |        |   | Drawing-   |                      |              |
| Phase 1: North RoundaboutPeriod 05/12/2019 00:00 |            |            | 10 🗘 : | 00 | 05/14/2019                          | <b>11</b> 00 | \$ : 00 | ÷                                            |        |   | Drawing- 💌 |                      |              |
| Phase 1: North RoundaboutPeriod 05/14/2019 00:00 |            | 8          | 0 🌲 :  | 00 | \$ 05/16/2019                       | <b>a</b> 00  | \$ : 00 | ÷                                            |        |   | Drawing- 💌 |                      |              |
| Phase 1: North RoundaboutPeriod 05/16/2019 00:00 |            | 8          | 0 🗘 :  | 00 | 05/18/2019                          | <b>a</b> 00  | \$ : 00 | ÷                                            |        |   | Drawing-   |                      |              |
| Phase 1: North RoundaboutPeriod 05/18/2019 00:00 |            |            | 0 🔹 :  | 00 | \$ 05/20/2019                       | <b>11</b> 00 | \$ : 00 | *                                            |        |   | Drawing- 💌 |                      |              |
| Phase 1: North RoundaboutPeriod 05/20/2019 00:00 |            | 8          | 0 🗘 :  | 00 | 05/22/2019                          | <b>a</b> 00  | \$ : 00 | -                                            |        |   | Drawing- 💌 |                      |              |
| Phase 1: North RoundaboutPeriod 05/22/2019 00:00 |            |            | 0 🗘 :  | 00 | 05/24/2019                          |              | \$ : 00 | *                                            |        |   | Drawing- 💌 |                      |              |
|                                                  |            | <b>a</b>   | 0 🗘 :  | 00 | 05/26/2019                          | <b>E</b> 00  | \$ : 00 | ÷                                            |        |   | Drawing- 💌 |                      |              |
| Phase 1: North KoundaboutPeriod 05/24/2019 00:00 |            |            |        |    |                                     |              |         |                                              |        |   |            |                      |              |

• 5) "Nouveau Carnet" permet de créer le carnet.

### Pour des planches séquentielles

On va par exemple créer un carnet de détail à la semaine de la phase 2 de notre projet.

- 1. Commence par spécifier le sous-projet
- 2. Cochez la phase à détailler, puis l'intervalle de temps pour le détail de cette phase (ici nous choisirons toutes les 1 Semaine(s) calendaire(s))
- 3. Cliquez sur "Ajouter", vous verrez des lignes s'ajouter dans votre carnet pour chaque semaine de votre phase.

Vous pouvez également ajouter votre Phase 2 sans paramétrage d'interval au début de votre carnet afin d'avoir un aperçu plus global de votre phase avant le détail

| 1 - Selection of sub-project(s)                                                               | 2 - Phase(s) selection                                                                                                    | 3 - Adding new pages |  |
|-----------------------------------------------------------------------------------------------|----------------------------------------------------------------------------------------------------|----------------------|--|
| T - Selection of Sub-project(s)  Proce Date sub-project Name Default Sub-project              | Name         Every <ul> <li>Default Sub-project (PM</li></ul>                                                                                                    | Create page          |  |
| 4 - Content of phasing book Name Start date Phase 2:14 BOLINDARDUT FacePared 06/26/2010 0     | Phase 5: Read - South     T      Commency (unintence of the second second |                      |  |
| Pesas 2: 1 4 ROUNDABOUT EastPend 07/01/2019 0. 87/01/2019 0 0 0 0 0 0 0 0 0 0 0 0 0 0 0 0 0 0 | Constants     Derivings     Constants     Derivings     Derivings     Derivings     Derivings  | Dete                 |  |
|                                                                                               |                                                                                                    | Clear                |  |

## Pour des planches séquentielles sur une période

On peut également créer un carnet de détail en spécifiant une période.

Pour précisier une date de début et fin :

- 1. Cliquez sur Date dans la partie en haut à droite
- 2. Définisser une période et un interval pour vos planches
- 3. Cliquez sur Ajouter

Une fois que toutes vos pages sont ajoutées, vous pouvez cliquer sur Nouveau Carnet

#### **Optionnellement :**

Il est possible d'ajouter différentes séquences à la suite les unes des autres. Pour cela, procédez comme cidessus, mais avant de cliquer sur "Nouveau carnet", choisissez de nouveaux paramètres et cliquer sur "Création des planches". Quand tout est ajouté, cliquez sur "Nouveau carnet".

Notes :

- Pour supprimer une planche : la mettre en surbrillance puis cliquer sur "Supprimer"
- La position des planches peut être modifiée en faisant du drag&drop